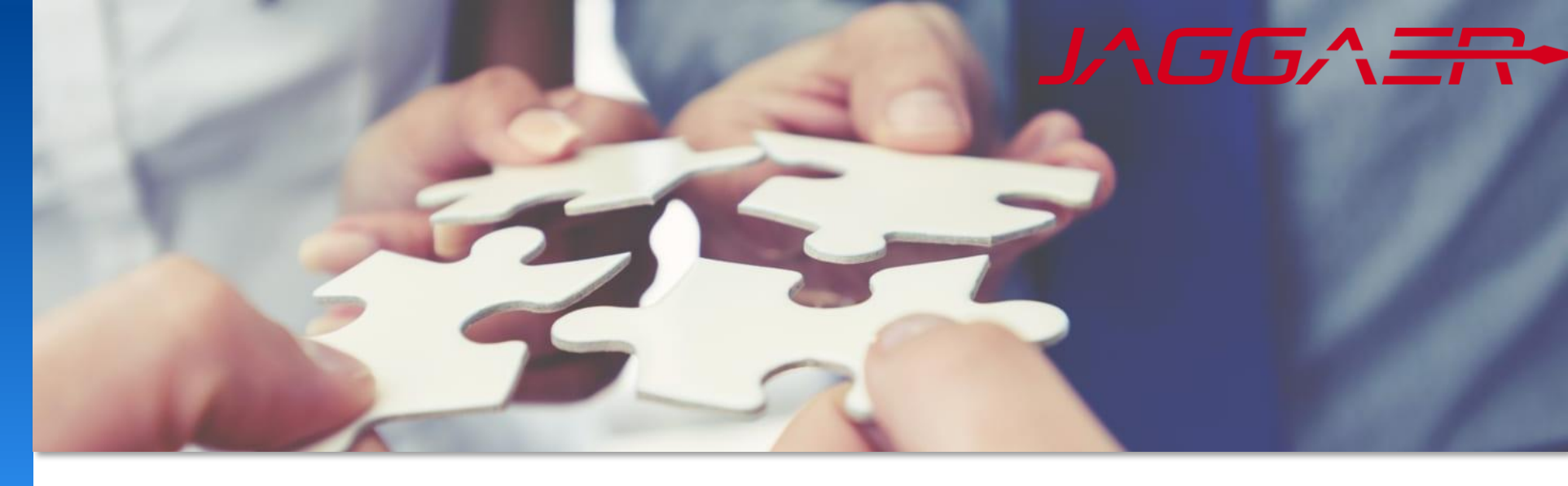

2024 年 11 月

# Jaggaer 供应商注册 Mettler Toledo 供应商工作指南

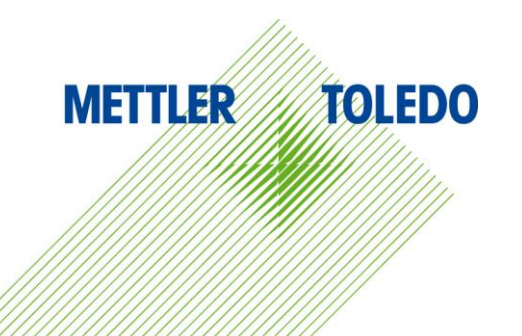

### MT 采购员启动邀请注册流程,将向您发送一封电子邮件,其中包含在 JAGGAER 上注册的链接。

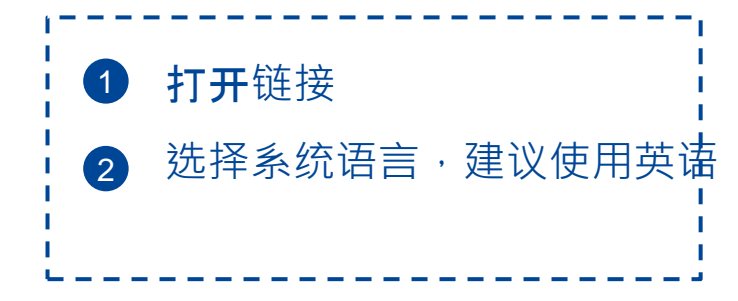

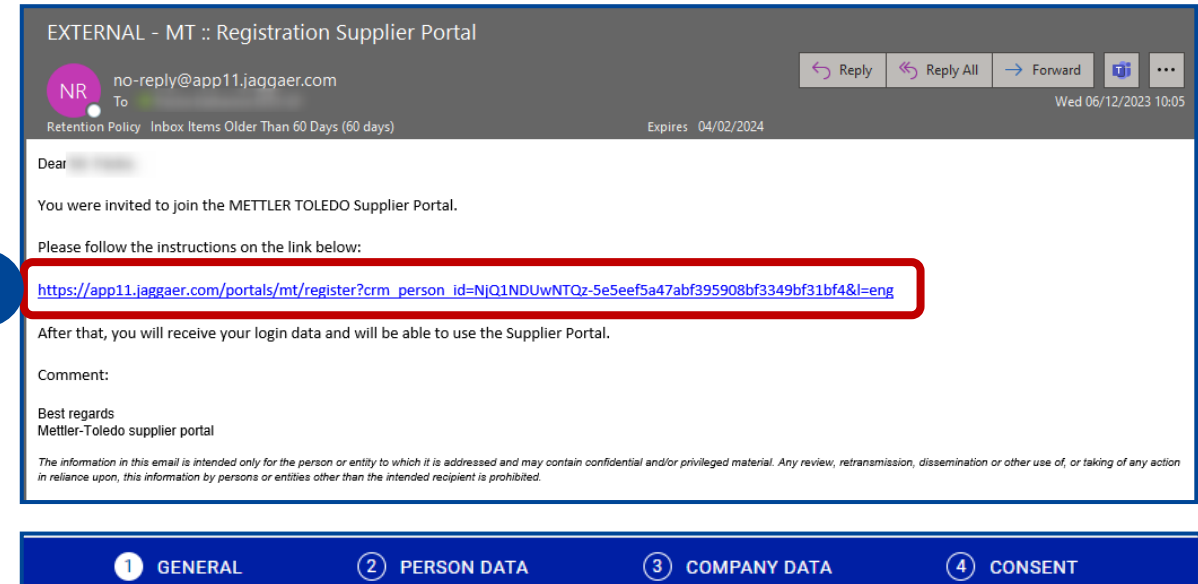

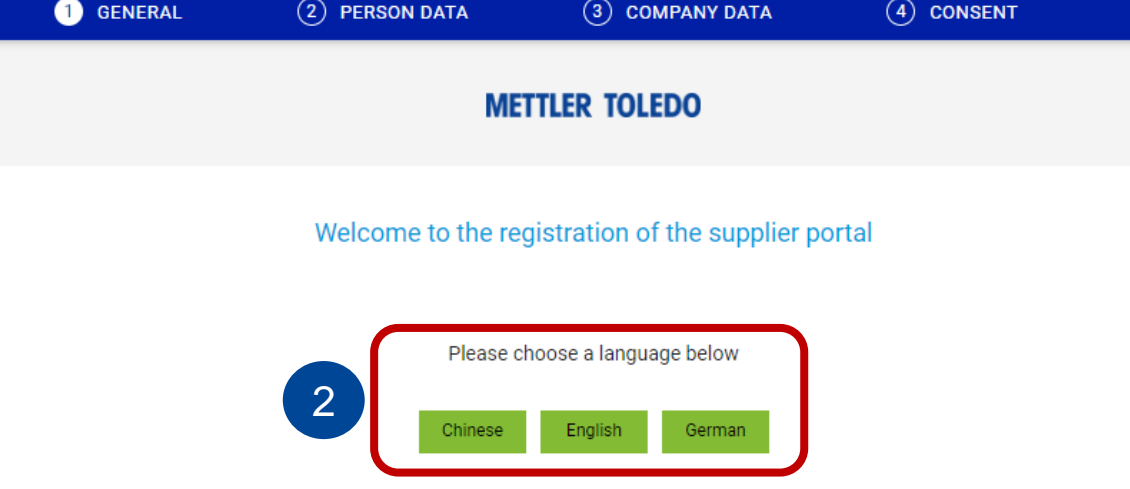

个人数据

### 请在"个人数据"选项卡中填写所需的信息。请记住,任何标有\*的问题都是强制性的必须回答。

| 1         | 请提供您的部门及其它他强制性信息 |
|-----------|------------------|
| 2         | 选择登录用户名          |
| 3         | 按继续              |
|           |                  |
| <br> <br> |                  |

|   | Website URL<br>https://www.mt.com/supplierpor |
|---|-----------------------------------------------|
| i | 链接到 <b>MT 供</b><br>应商网页                       |

|                | 2 PERSON DATA | <b>3</b> COMPANY DATA |                    |
|----------------|---------------|-----------------------|--------------------|
|                | M             | IETTLER TOLEDO        |                    |
|                |               |                       |                    |
| CONTACT PERSON |               |                       |                    |
| Salutation*    |               |                       |                    |
| Mr.            |               |                       | •                  |
| First name*    |               |                       |                    |
|                |               |                       |                    |
| Last name*     |               |                       |                    |
|                |               |                       |                    |
| Department     |               |                       |                    |
|                |               |                       | •                  |
| Telephone*     |               |                       |                    |
| + •            | Area Number   |                       |                    |
| E-Mail*        |               |                       |                    |
|                |               |                       |                    |
|                |               | 我们建议使用 "first         | name.last name" 作  |
| Loginname*     | • 4           | 的登录用户名,但能<br>任何用户名。   | <b>您可以自由</b> 选择您喜》 |
|                |               | -                     |                    |
| Back Contin    | ue            |                       |                    |
|                | 3             |                       |                    |

公司数据

| <b>提供您的公司</b> 详细信息。                                                                           |                                                                                                    | ⊙ general                             | PERSON DATA | 3 COMPANY DATA | ( CONSENT |                                                                                   |
|-----------------------------------------------------------------------------------------------|----------------------------------------------------------------------------------------------------|---------------------------------------|-------------|----------------|-----------|-----------------------------------------------------------------------------------|
|                                                                                               | METTLER TOLEDO                                                                                           |                                       |             |                |           | Currency 🚯                                                                        |
| <ol> <li>查看已提供的数据,并在需要时<br/>进行更正</li> <li>提供其他数据,如DUNS-、税<br/>号或EORI号</li> <li>按继续</li> </ol> | COMPANY DATA Company name* Street* Street* City* Country* Country* State / Province Telephone* + E-Mail* | · · · · · · · · · · · · · · · · · · · | 1           |                |           | Incoterms  Payment terms Payment terms Back Continue                              |
| 2                                                                                             | Homepage*                                                                                                |                                       |             |                |           | 邓氏号码是由邓白氏公司(D&B)发<br>行的唯一9位代码,用于识别公司。您<br>可以通过单击 D-U-N-S 字段旁边的链<br>接找到您的 DUNS 编号。 |

### 要完成注册,您必须同意并接受供应商和 JAGGAER 访问条款

| ,                                                                                       |   |                                                                                                    |
|-----------------------------------------------------------------------------------------|---|----------------------------------------------------------------------------------------------------|
| ① 勾选两个条款                                                                                |   | METTLER TOLEDO                                                                                                    |
| <ul> <li>按 "Accept and Submit"</li> <li>-&gt; 如您首次以用户身份登录</li> <li>时将触发新电子邮件</li> </ul> | 1 | To access and use JAGGAER as a supplier, you are required to accept the Supplier Access Terms.  I agree and accept Supplier Access Terms. To make your profile visible in the JAGGAER Supplier Network for purposes of pursuing business transactions, please indicate your agreement below. I agree that JAGGAER will use the company and personal data entered in the course of the registration on the supplier portal of Mettler- |
| <ul> <li>●击电子邮件中的链接进行</li> <li>③ 首次登录。系统将提示您更改密码。</li> </ul>                            |   | agreement and discontinue visibility in the JAGGAER Supplier Network at any time by updating the visibility setting in your company profile.           Back         Accept and Submit         2                                                                                                    |
|                                                                                         |   | EXTERNAL - MT :: Registration JAGGAER Supplier Portal<br>no-reply@app11.jaggaer.com<br>To<br>Retention Policy Inbox Items Older Than 60 Days (60 days)                                                                                                    |
|                                                                                         | 3 | Dear Mrs. Pache,<br>We welcome you to the Supplier Portal of METTLER TOLEDO - thank you for registering.<br>You can log in by using the link https://app11.jaqqaer.com/portals/mt/<br>Please use the following login data:                                                                                                    |
|                                                                                         |   | Password:<br>During the first login, you will be asked to change your password. Please make sure to fill out all the required data so we can consider you to become a METTLER TOLEDO supplier<br>NOTE! Keep your credentials in a safe place. You are the admin now and you are responsible for the user data management.<br>Feel free to nominate other contacts within your company to grant them access to the portal.             |

Thank you.

Best regards Mettler-Toledo supplier portal

GENERAL

PERSON DATA

COMPANY DATA

4 CONSENT

通过查看 Data、Contacts、Category 和 Profile 详细信息来完成注册。 此过程涉及为每个必需的角色分配一个责任联系人。

**如警告中所强**调的,请注意,我们强烈建议始终保持至少两个具有登录权限的活跃用户。

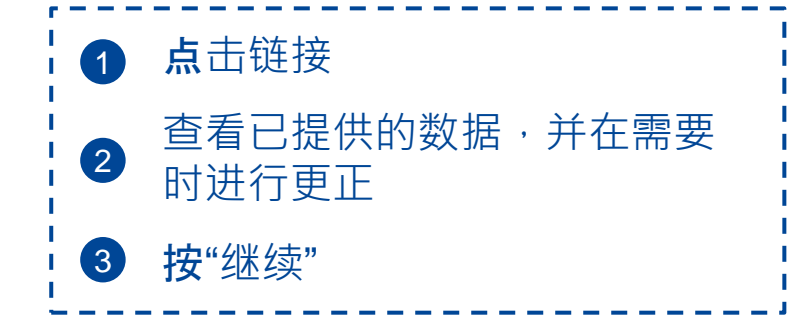

## METTLER TOLEDO

Supplier Portal Dashboard - Welcome, from

1

- 😣 Your registration has not been finished yet. Continue with the registration []
- We kindly request that you create a backup user for your company's JAGGAER account.

Home Daily Tasks - Quick Links

Cockpit

|        |                               |              |             | Continue |
|--------|-------------------------------|--------------|-------------|----------|
| 1 DATA | ② CONTACTS                    | 3 CATEGORIES | (4) PROFILE |          |
| 2      | COMPANY DATA<br>Company name* |              |             |          |
|        | Street*                       |              |             |          |
|        | Street-number                 |              |             |          |
|        |                               |              |             |          |

**您可以通**过访问"联系人"选项卡添加新联系人并将其分配到各自的职责区域。建议至少设置两个具有有效登录GAGGAER权限的用户。

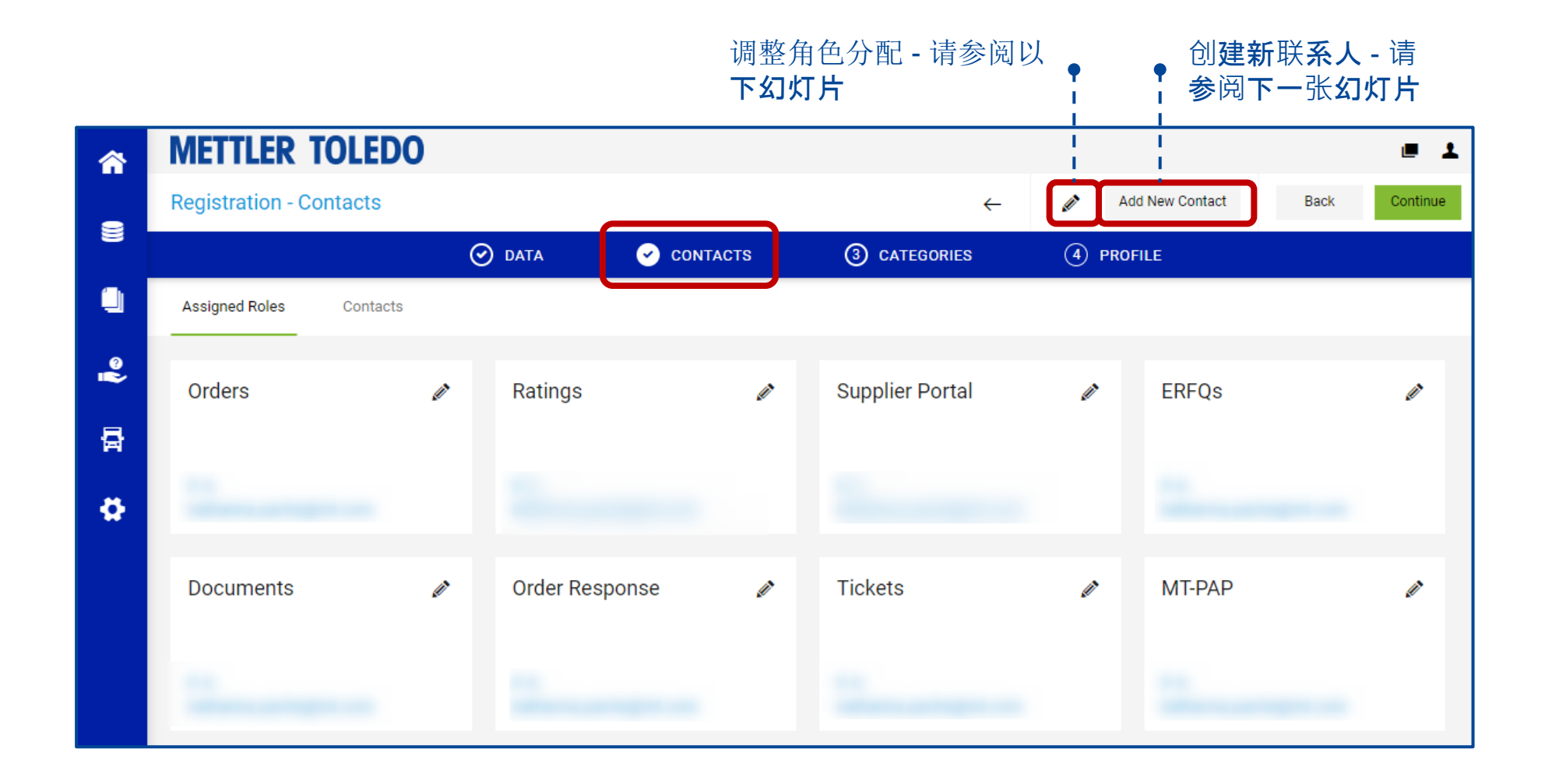

我们强烈建议至少有两个具有访问权限的活动用户,因此请在注册完成期间添加一个具有登录权限**的**备份用户。

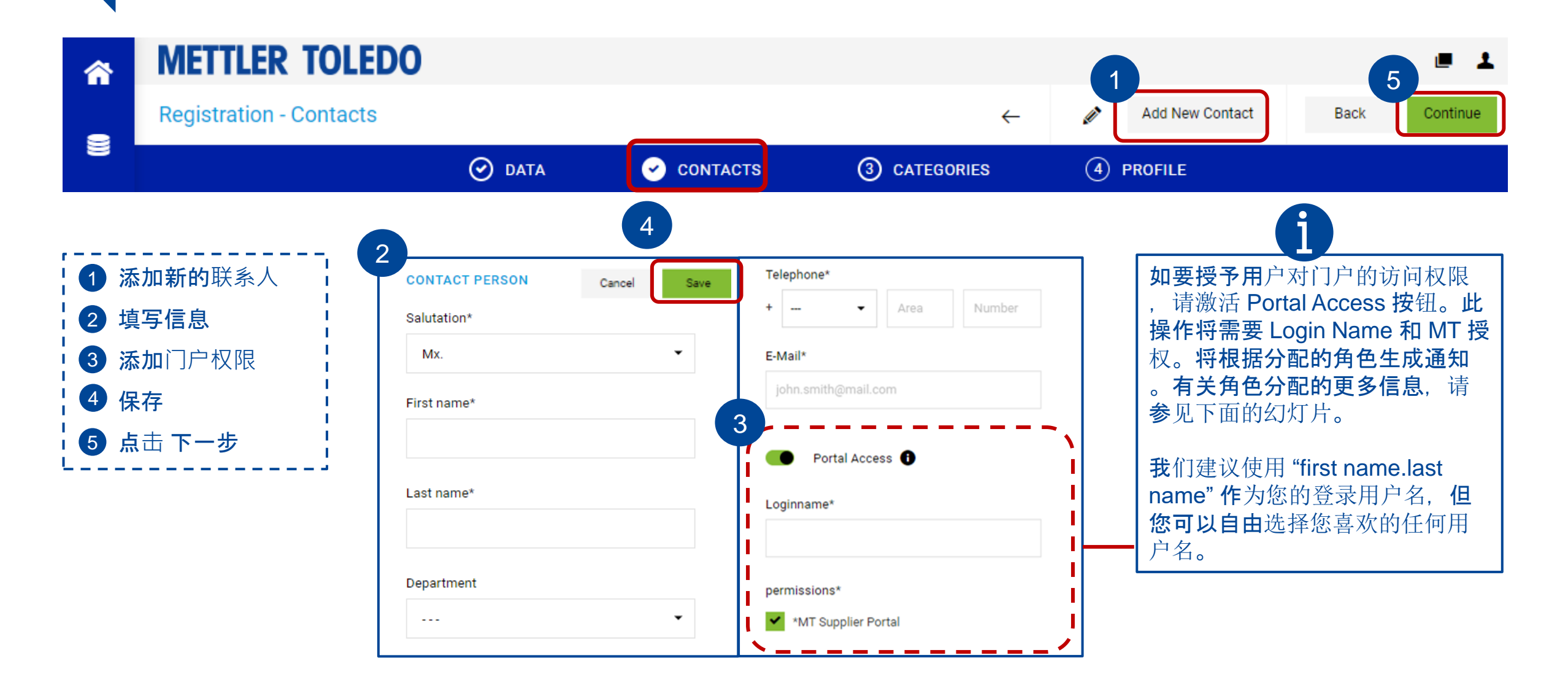

### 创建联系人后,根据其特定职责范围分配适当的角色非常重要。

| <b>^</b>          | METTLER TOLEDO                                                                                  |                                                        |            |                                                             |                 |                   |
|-------------------|-------------------------------------------------------------------------------------------------|--------------------------------------------------------|------------|-------------------------------------------------------------|-----------------|-------------------|
|                   | Registration - Contacts                                                                         |                                                        |            | $\leftarrow$                                                | Add New Contact | Back Continue     |
|                   | $\odot$                                                                                         | DATA                                                   | ✓ CONTACTS | ③ CATEGORIES                                                | (4) PROFILE     |                   |
|                   | Assigned Roles Contacts                                                                         |                                                        |            |                                                             |                 |                   |
| <b>1</b> 個<br>2 抄 | 使用编辑按钮去添加或更改角色配置<br><b>战到不同的角色(更多</b> 详细信息参见】                                                   |                                                        |            |                                                             |                 |                   |
| 〕<br>3 多<br>4     | 页PPT)<br>多数角色允许配置多人。如需要添加身<br>也责任人请点击 "Add another<br>esponsibility<br>─些角色可以用采购组(采购员代码)<br>医设置 | Assign Co<br>Orders<br>Ratings<br>Supplier Po<br>ERFQs | 2<br>ortal | <b>3</b><br>+ Add Another Responsibility<br>RATINGS<br>Name | 4 Buyer Group   | 采购组""表示没有限制       |
| 5 済<br>6 至        | ™重<br>私加或修改后请记得保存<br>有色配置完成后,点击"Continue"进力<br>到下一步的注册                                          | Document:<br>Order Resp<br>Tickets<br>MT-PAP           | s<br>ponse |                                                             |                 | ER<br>Cancel Save |

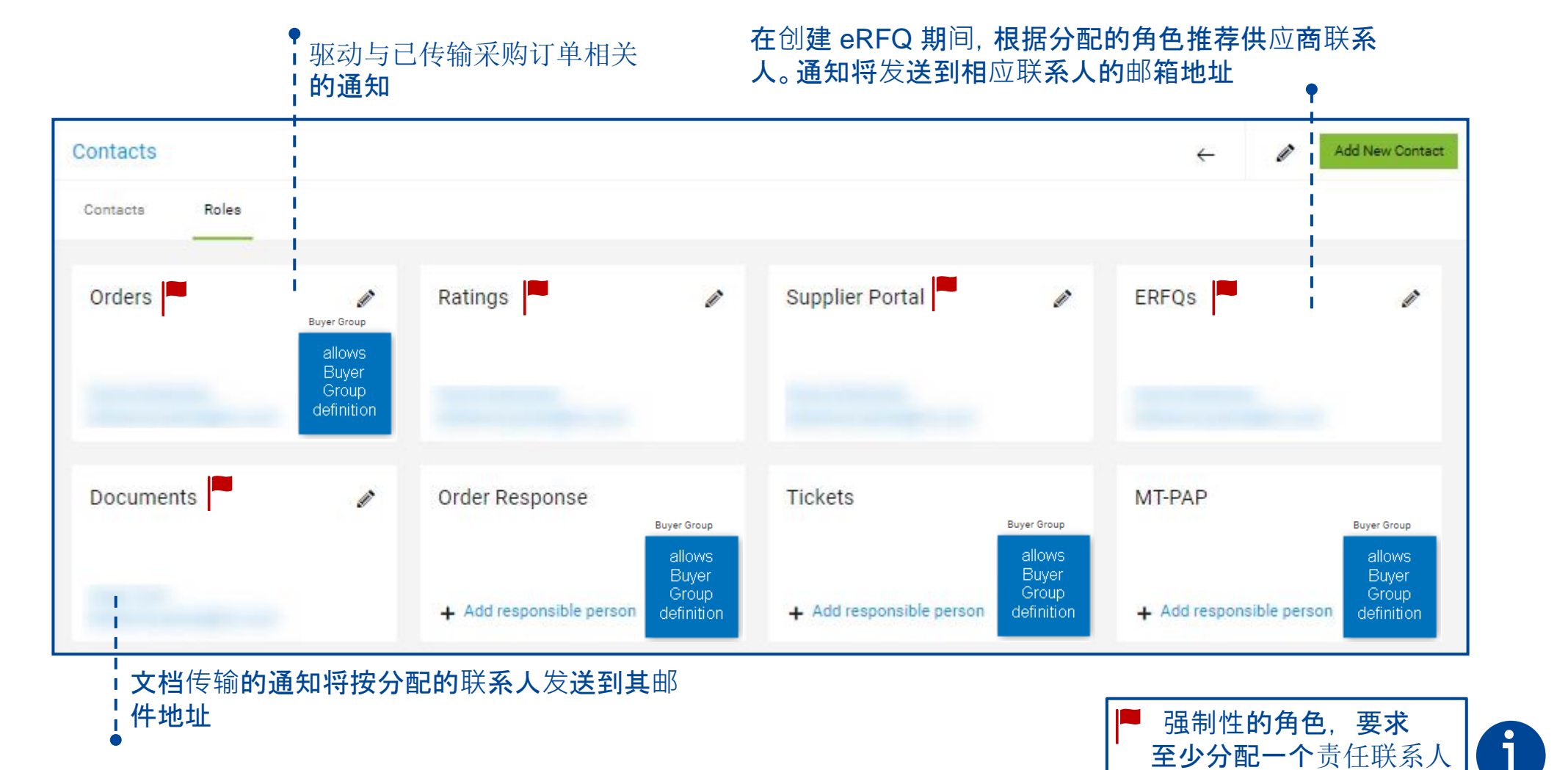

**METTLER TOLEDO** 10

## 我们正在将物料类别的分配责任从供应商转移到梅特勒-托利多。 因此,您可以跳过该步骤,通过单击"继续"按钮进入下一部分。

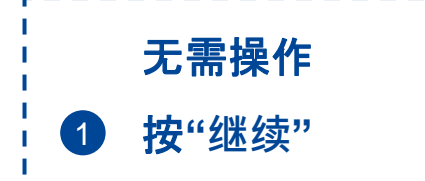

| METTLER TOLEDO            |                        |                                   |
|---------------------------|------------------------|-----------------------------------|
| Registration - Categories |                        | Back Continue                     |
|                           | 🧭 DATA 🛛 🔗 CONTACTS    | 3 CATEGORIES (4) PROFILE          |
|                           |                        |                                   |
| Search for category       |                        |                                   |
| Categories Overview       | Expand All   Close All |                                   |
|                           |                        |                                   |
|                           |                        |                                   |
|                           |                        |                                   |
|                           |                        |                                   |
|                           |                        | No category has been selected yet |
|                           |                        |                                   |

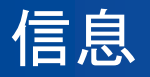

#### 请在信息问卷中填写所需信息。请注意,标有\*的问题是强制性的,必须回答。

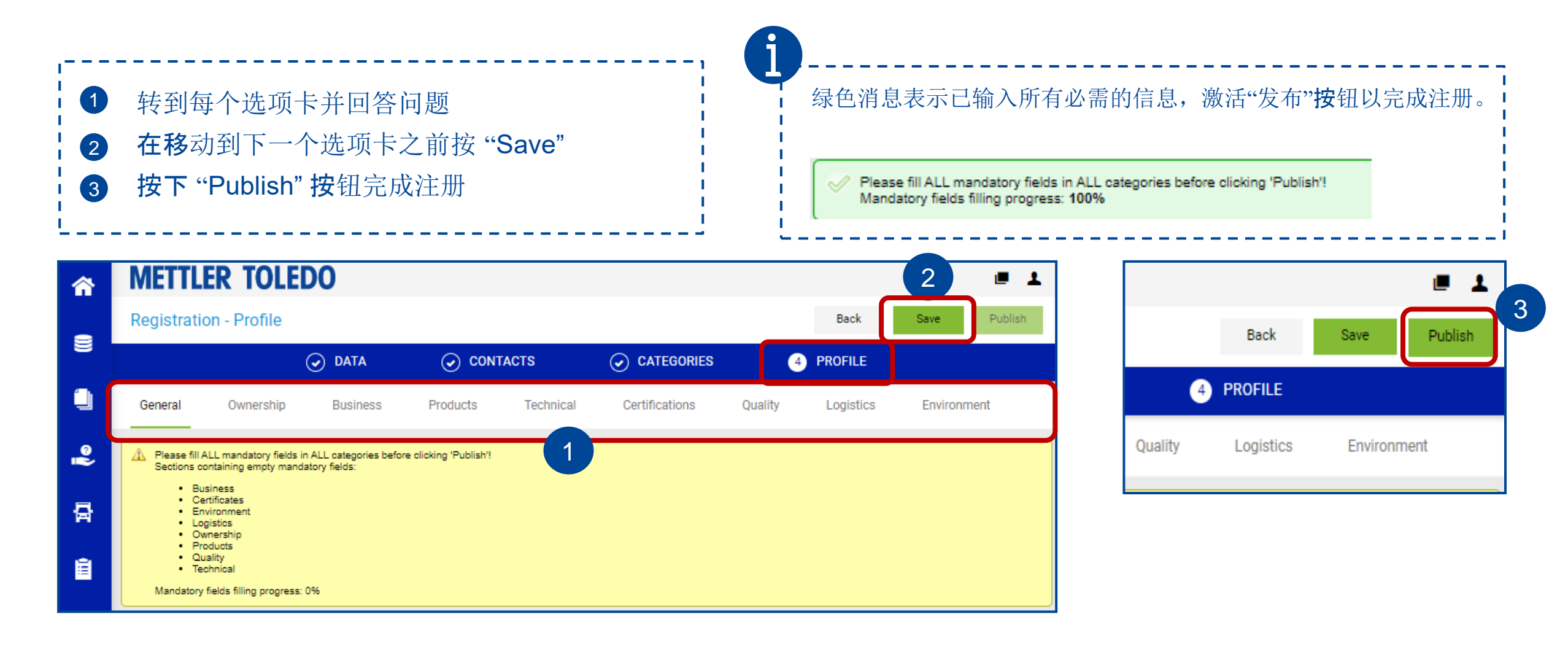